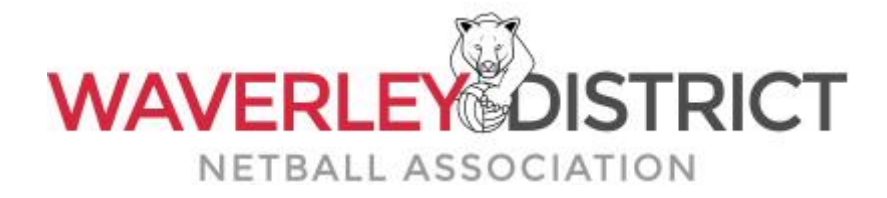

## **2020 SOCIAL COMPETITION REGISTRATION**

Follow these steps to register to the WDNA Social Competition.

Before you get started you will need your Netball Victoria Membership (previously known as VNA). If you have forgotten your login ID or password you can rest <u>here</u>. If you are still having problems logging in please email <u>admin@wdna.com.au</u> with the details of player you wish to register.

Click here to begin your registration.

- Step 1. Click Get Started.
- Step 2. Enter the Netball Victoria Membership Login details for the player, once logged in, select player you are registering (you will need to do this if you have multiple accounts linked to a parent account), click continue.
- Step 3. Click on the dropdown to select your team, be very careful to be sure you select the correct team name as some are very similar. Select the required membership option. In most cases you will have nothing to pay, however, you will be required to pay 50% of the Netball Victoria membership if you received a full refund on your 2020 Netball Victoria Membership fees.
- Step 4. Confirm Participant details.
- Step 5. Review your order. Click Agree to Terms and Conditions and Continue.
- Step 6. Confirm Payment. Submit this page to complete your registration.

Your details will now be listed as a player directly into the team you selected in your registration.

| Wave                                                                        |                                                                                                    |
|-----------------------------------------------------------------------------|----------------------------------------------------------------------------------------------------|
|                                                                             | rley District Netball Association<br>Team Join 2020 Social Competition                                                                                     |
|                                                                             | Welcome                                                                                                    |
| DURING THIS<br>PLEASE BE VE                                                 | REGISTRATION YOU WILL BE ASKED TO SELECT THE TEAM YOU PLAY IN<br>RY CAREFUL WHEN SELECTING THE TEAM YOU ARE JOINING AS SOM<br>TEAM NAMES ARE VERY SIMILAR. |
| A summary of yo                                                             | our available purchase options are listed below.                                                                                                    |
| Registration Pro                                                            | ducts                                                                                                    |
| Junior 2020 VNA I<br>Junior 2020 VNA<br>Senior 2020 VNA I<br>Senior VNA Mer | Membership<br>I Membership<br>Membership<br>nbership                                                                                                    |
| Other Products                                                              |                                                                                                    |
| There are no other                                                          | products available.                                                                                                    |
|                                                                             | Payments                                                                                                    |
|                                                                             |                                                                                                    |
| You can                                                                     | pay online at the checkout using secure online credit card payments.                                                                                       |
|                                                                             | Get started                                                                                                    |
|                                                                             |                                                                                                    |
|                                                                             | MY<br>netball                                                                                                    |
|                                                                             |                                                                                                    |

STEP 1.

STEP 2.

Team Join 2020 Social Competition

|                                                     | Log In                                                                                      |                                                      |
|-----------------------------------------------------|---------------------------------------------------------------------------------------------|------------------------------------------------------|
| If you're not registering yo<br>form. For parents i | urself, you'll need access to the participan<br>egistering a child, you will need access to | t's account to complete this<br>the child's account. |
|                                                     | Enter your email or Login ID                                                                |                                                      |
|                                                     | Enter your password                                                                         |                                                      |
|                                                     | Forgotten Login details?                                                                    |                                                      |
|                                                     | Log in                                                                                      |                                                      |
|                                                     | Don't have a Login ID?                                                                      |                                                      |
|                                                     | Continue                                                                                    |                                                      |

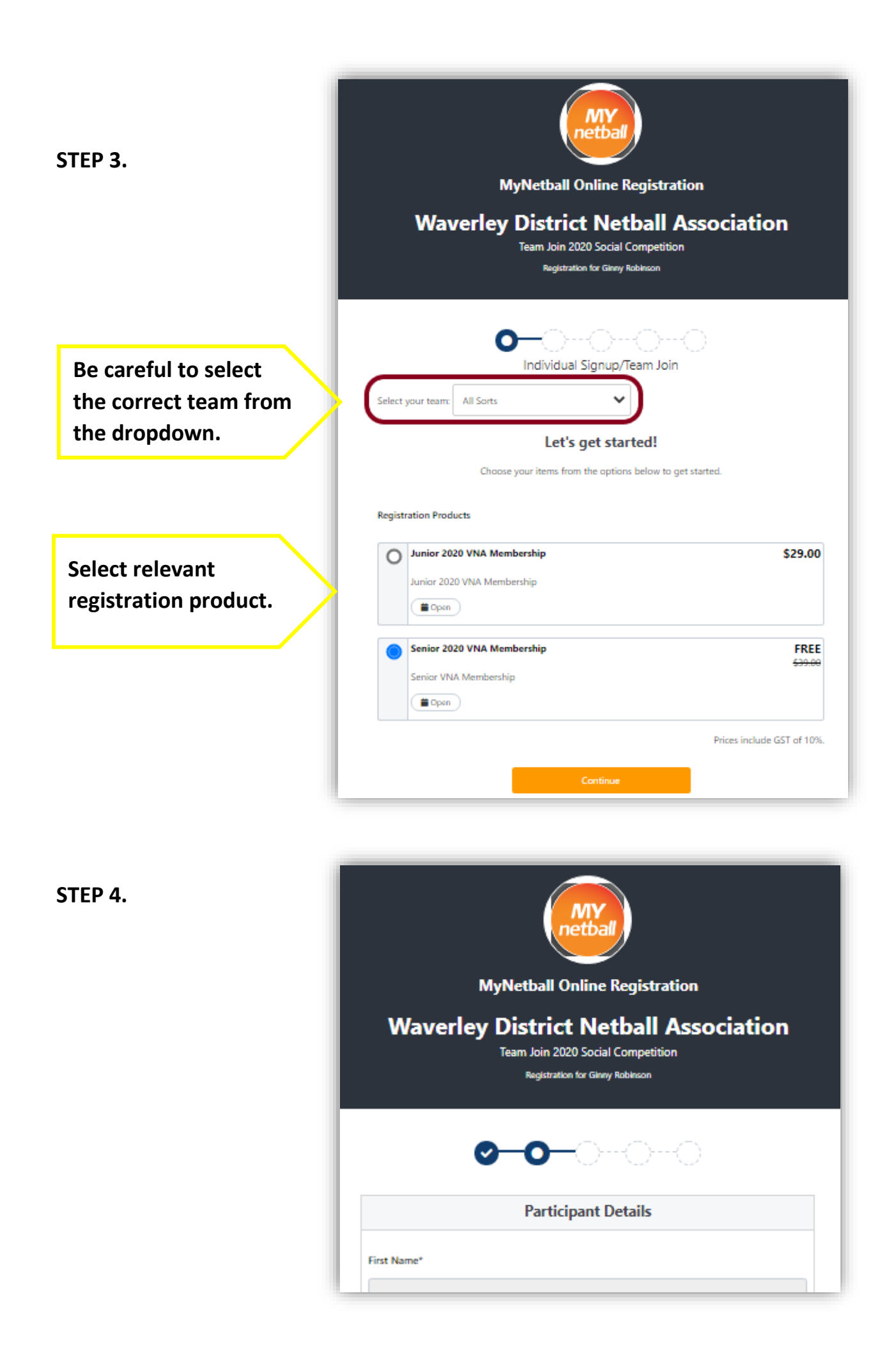

| My                                                                             | )                                                                                                    |  |
|--------------------------------------------------------------------------------|----------------------------------------------------------------------------------------------------|--|
| MyNetball Online Re                                                            | Registration                                                                                              |  |
| Waverley District Net<br>Team Join 2020 Social Co<br>Registration for Ginny Ro | rley District Netball Association<br>Team Join 2020 Social Competition<br>Registration for Ginny Robincon |  |
| 000                                                                            | <u>00</u>                                                                                                 |  |
| Please confirm your order deta                                                 | ils are correct.                                                                                          |  |
| Shopping cart                                                                  | Modify                                                                                                    |  |
| Senior 2020 VNA Membership                                                     | \$0.00                                                                                                    |  |
| Total                                                                          | \$0.00                                                                                                    |  |
| Selected Team<br>All Sorts                                                     |                                                                                                    |  |
|                                                                                |                                                                                                    |  |

STEP 6.

STEP 5.

| MyNetball Online Registration<br>Waverley District Netball Associati<br>Team Join 2020 Social Competition<br>Registration for Ginny Robinson | ation  | MyNetball Online Registratio                                                                                |  |
|----------------------------------------------------------------------------------------------------|--------|----------------------------------------------------------------------------------------------------|--|
|                                                                                                    |        | MyNetball Online Registration<br>Waverley District Netball Association<br>Team Join 2020 Social Competition |  |
| Payment                                                                                                    |        |                                                                                                    |  |
| rayment                                                                                                    |        | rayment                                                                                                    |  |
| Details of Purchase                                                                                                    |        | Details of Purchase                                                                                         |  |
| Senior 2020 VNA Membership<br>Senior VNA Membership<br>* Prices quoted in AUD and include GST of 10%.                                        | \$0.00 | Senior 2020 VNA Membership<br>Senior VNA Membership<br>* Prices quoted in AUD and include GST of 10%.       |  |
|                                                                                                    | \$0.00 | Total                                                                                                    |  |